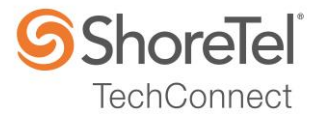

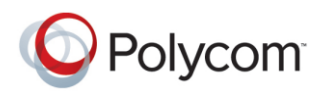

# SHORETEL APPLICATION NOTE

for

Polycom SoundStation IP6000 and IP7000

Date:

December 18, 2017

App Note Number: TC-17065

For use with:

Product:

System:

-----

Polycom SoundStation IP Phones

ShoreTel Connect ONSITE

ST Connect 21.82.2128.0

# Contents

| Contents                                              | 2  |
|-------------------------------------------------------|----|
| Introduction                                          | 3  |
| Network Topology                                      | 5  |
| Special Notes                                         | 6  |
| ShoreTel Configuration                                | 7  |
| Polycom SoundStation IP Phones Configuration          | 14 |
| Conclusion                                            | 25 |
| Additional Resources                                  | 26 |
| ShoreTel. Brilliantly simple business communications. | 26 |

ShoreTel tests and validates the interoperability of the Member's solution with ShoreTel's published software interfaces. ShoreTel does not test, nor vouch for the Member's development and/or quality assurance process, nor the overall feature functionality of the Member's solution(s). ShoreTel does not test the Member's solution under load or assess the scalability of the Member's solution. It is the responsibility of the Member to ensure their solution is current with ShoreTel's published interfaces.

The ShoreTel Technical Support organization will provide Customers with support of ShoreTel's published software interfaces. This does not imply any support for the Member's solution directly. Customers or reseller partners will need to work directly with the Member to obtain support for their solution.

# Introduction

This document describes the configuration procedures for integrating the Polycom SoundStation IP Phones as SIP extensions on the ShoreTel Connect Onsite system.

#### Polycom

Polycom helps organizations unleash the power of human collaboration. More than 400,000 companies and institutions worldwide defy distance with secure video, voice and content solutions from Polycom to increase productivity, speed time to market, provide better customer service, expand education and save lives. Polycom and its global partner ecosystem provide flexible collaboration solutions for any environment that deliver the best user experience, the broadest multi-vendor interoperability and unmatched investment protection.

Make it feel like everyone's together in the same room. Polycom conference phones are the standard because they deliver the clearest sound to every participant in every location. Our advanced audio technology allows each conference phone to intelligently adapt to different room environments, so everyone can hear and be heard, even when more than one person talks at a time. You'll eliminate confusion and enhance productivity. Not a single word—or opportunity—gets missed.

#### Features

- Unparalleled clarity Polycom HD Voice makes your conference calls sound amazingly clear and lifelike
- More productive conference calls Our patented Polycom Acoustic Clarity technology provides you with the best conference phone experience and no compromises
- Conferencing technology that is ideal for midsize rooms Its 12-foot (3.5-meters) microphone pickup is designed for small and midsize conference rooms accommodating up to 12 people

#### **Contact Information**

Polycom Inc. 6001 America Center Dr San Jose, CA 95002 Tel: +1 408 586 6000 Tel: +1 800 765 9266 *Technical Support* Tel: +1 888 248 4143 or +1 916 928 7561 Email: <u>support.polycom.com</u> Polycom® SoundStation® IP 6000

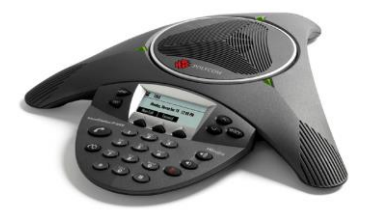

The SoundStation IP 6000 is an advanced IP conference phone that delivers superior performance for small to midsize conference rooms. With advanced features, broad SIP interoperability and remarkable voice quality, the SoundStation IP 6000 offers a price/performance breakthrough for SIP-enabled IP environments.

The SoundStation IP 6000 features Polycom® HD Voice<sup>™</sup> technology, boosting productivity and reducing listener fatigue by turning ordinary conference calls into crystal-clear interactive conversations. It delivers high-fidelity audio from 220 Hz to 14 kHz, capturing both the deeper lows and higher frequencies of the human voice for conference calls that sound as natural as being there.

#### Polycom® SoundStation® IP 7000 SIP-Based IP Conference Phone

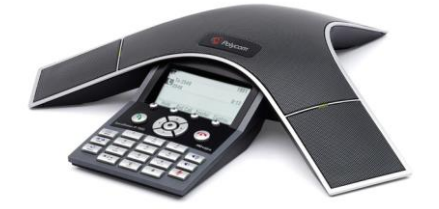

The Polycom® SoundStation® IP 7000 is a breakthrough conference phone that delivers outstanding performance and a robust feature set for SIP-based VoIP platforms. It is the most advanced conference phone ever developed, and is ideal for executive offices, conference rooms, and boardrooms.

The SoundStation IP 7000 features Polycom® HD Voice<sup>™</sup> technology, boosting productivity and reducing listener fatigue by turning ordinary conference calls into crystal-clear interactive conversations. It delivers high-fidelity audio from 160 Hz to 22 kHz, capturing both the deeper lows and higher frequencies of the human voice for conference calls that sound as natural as being there.

# **Network Topology**

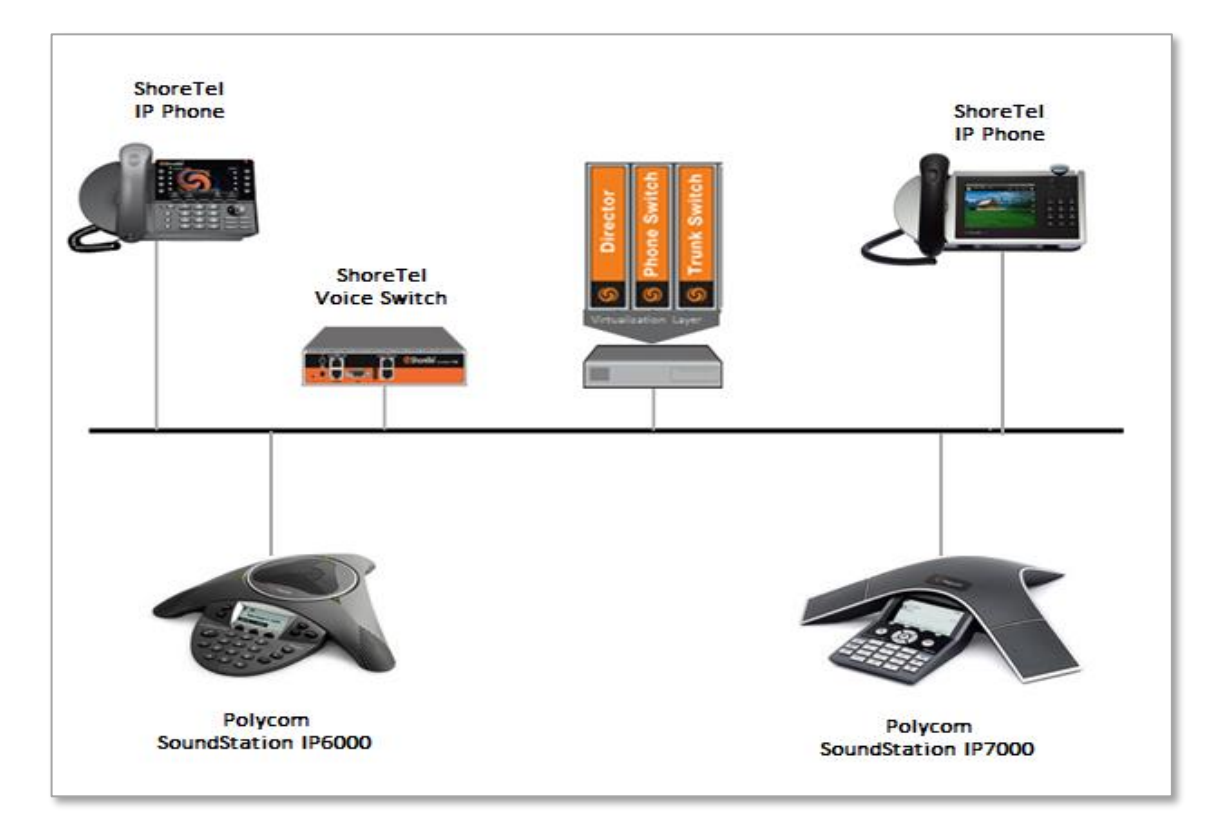

#### **Test Environment**

- ShoreTel Connect ONSITE Server
- ShoreTel Virtual Phone Switch
- ShoreTel Voice Switch
- ShoreTel IP Phones
- Polycom SoundStation IP Phones (UC Software Version 4.0.12.0926)

*NOTE:* This Application Note assumes the setup, configuration and licensing of the Virtual/Physical Switches has already been completed. If you require additional information, please refer to the ShoreTel Connect Onsite Planning and Installation guide at the following location.

ShoreTel Connect Onsite Planning and Installation Guide

# **Special Notes**

The following considerations must be taken when implementing Polycom SoundStation IP Phones as SIP Extensions on the ShoreTel Connect ONSITE system.

#### ShoreTel Extension License

Extension Licenses are required for each Polycom SoundStation IP Phone.

#### ShoreTel SIP Phone License

Deployment of SIP Extensions require a SIP Phone License. One SIP Phone License is required for each Polycom SoundStation IP Phone SIP Extension.

#### Polycom Digitmap

For the Digitmap parameters, please be sure to manipulate the Digitmap to conform to your ShoreTel Dial Plan settings. Failure to do so will result in Off-Hook dialing failures, where the phone number dialed may be incomplete. Please refer to Polycom's documentation for additional information, see Technical Bulletin 11572.

NOTE: For additional information on SIP Endpoints with a ShoreTel Connect ONSITE system, please refer to Chapter 19 of the ShoreTel Connect Onsite System Administration Guide.

# ShoreTel Configuration

This section describes the detailed steps required on the ShoreTel Connect ONSITE system to configure Polycom SoundStation IP Phones as SIP extensions.

#### **Call Control Options**

This section describes the SIP settings required on the ShoreTel system to work with Polycom SoundStation IP Phones. This is accomplished from ShoreTel Connect Director.

- 1. Navigate to Administration > Features > Call Control > Options
- 2. Verify the parameters located under the SIP section
- 3. **Realm**: The realm is used in authenticating all SIP devices. Changing this value will require a reboot of switches serving as SIP extensions. It is not necessary to modify this parameter
- 4. Enable SIP Session Timer: Ensure this parameter is checked
- 5. **Session interval**: Session interval value indicates the SIP session registration period. There is no need to modify the default value of 1800 seconds.
- 6. **Refresher**: The refresher setting decides if user agent client or user agent server refreshes the session. There is no need to modify the default value of "Caller (UAC)."
- 7. Click SAVE

| SIP:                 |                          |
|----------------------|--------------------------|
| Realm:               | ShoreTel                 |
| Enable session timer |                          |
| Session interval:    | 1800 seconds (90-3600) 🖋 |
| Refresher:           | Caller (UAC)             |

#### SIP Proxy Settings – Allocating Ports for SIP Extensions

This section describes the Switch configuration required on the ShoreTel system to work with the Polycom SoundStation IP Phones. Depending on the switch type, ShoreTel Voice Switches, and Virtual Phone Switches support variable numbers of SIP Proxies and IP Phones, and can be verified on the Switch Edit page of ShoreTel Connect Director.

ShoreTel ShoreGear Switches with processing resources that support Digital and Analog ports can be reallocated to support 100 SIP Proxies. The ShoreTel Administrator can define one of the "Port Type" settings from the available ports to "100 SIP Proxy", as well as sufficient "IP Phone" ports to support the total number of Polycom SoundStation IP Phones. The following example shows Port allocation designated on a ShoreTel SG-90 for IP Phones and SIP Proxy resources

| Port | Port Type     | Trunk Grou | p Description | Jack Number |
|------|---------------|------------|---------------|-------------|
| 1    | 5 IP Phones 🗸 | ø          | P01           |             |
| 2    | 100 SIP Proxy | æ          | P02           |             |

If the ShoreTel ShoreGear Switch that you have selected has "built-in" capacity (i.e., ShoreGear 50/90/220T1/E1, etc.) for IP phones and SIP trunks, you can also remove 5 ports from the total number available to provide the "100 SIP Proxy" configuration necessary. Every 5 ports you remove from the total available will result in "100 SIP Proxy" ports being made available. The following example shows 5 ports removed from total available resulting in 100 SIP Proxy ports being available.

| Built-in capacity: |              |                                |  |
|--------------------|--------------|--------------------------------|--|
| IP phone +         | SIP trunks = | Total                          |  |
| 25                 | 0            | 25 of 30 (100 SIP proxy ports) |  |
|                    |              |                                |  |

#### **Site Settings**

The next settings to address are the administration of Sites. The ShoreTel Administrator can designate up to two Proxy switches per site for redundancy and reliability: one switch is assigned as the primary Proxy server, and the other switch acts as the backup Proxy server in case the primary fails. A Virtual IP Address is the IP Address of the switch that is configured as the SIP Proxy server for the Site. The Virtual IP Address must be static. If you choose not to define a "Virtual IP Address," you can only define one proxy switch, and there will be no redundancy or failover capabilities. The switches available in the "Proxy Switch 1 / 2" will only be shown if proxy resources have been enabled on the switch. This is accomplished from ShoreTel Connect Director.

- 1. Navigate to Administration > System > Sites
- 2. Select the name of the Site in which SIP Proxies will be assigned
- 3. In the General Tab, set **Proxy switch 1:** Select the ShoreTel switch configured with SIP Proxies for the Site
- 4. Click SAVE

| Virtual IP address: |               |
|---------------------|---------------|
| Proxy switch 1:     | vPhone 🗸      |
| Proxy switch 2:     | <none></none> |

*NOTE:* Once the ShoreTel switch has been selected to support SIP Proxies, please note the IP Address of the switch as it will be used later in the Polycom Web Configuration Utility under the Line configuration.

#### **Configure a SIP Profile**

This section describes the steps required to configure the "SIP Profiles" for the Polycom SoundStation IP Phones. By default, the Polycom SoundStation IP Phones utilize the "System" profile. In order to optimize the functionality, you will need to add a custom profile. This is accomplished from ShoreTel Connect Director.

- 1. Navigate to Administration > Telephones > SIP Profiles
- 2. Click New, to create a new SIP Profile

| ShoreTel Connect Dire                                    | Ctor 🛛 Connections   🔵 Trunk Groups       | 🕽 Bandwidth   🔵 Voice Quality   🔵 Appliance                                  | s   😑 Servers |          | NET   Help        | Logout |
|----------------------------------------------------------|-------------------------------------------|------------------------------------------------------------------------------|---------------|----------|-------------------|--------|
| Search                                                   | SIP Phone Profiles                        |                                                                              | NE            | W COPY D | ELETE BULK DELETE |        |
| 🤌 🗘 🛄 🔤 🖻                                                |                                           |                                                                              | ÷ ENABLED     | ≑ PRI    | ORITY             | Å      |
| Administration +'=                                       | RoamAnywhere Client     ShorePhone IP8000 | ^ShoreTelMR.* ^AgitoRAMR.*<br>^ShoreTel/ST_PH1_[2-6]\.[0-9]\.[0-9] \([0-9]\) | ✓<br>5 ✓      | 50<br>50 |                   |        |
| Trunks                                                   | System                                    | *                                                                            | M             | 10       |                   |        |
| Telephones                                               |                                           |                                                                              |               |          |                   |        |
| IP Phone Address Map<br>Anonymous Phones                 |                                           |                                                                              |               |          |                   |        |
| Vacated Phones SIP Profiles                              |                                           |                                                                              |               |          |                   |        |
| Phone Applications<br>Options                            |                                           |                                                                              |               |          |                   |        |
| <ul> <li>Appliances/Servers</li> <li>Features</li> </ul> |                                           |                                                                              |               |          |                   |        |
| > System                                                 |                                           |                                                                              |               |          |                   |        |

- 3. In the General Tab, define a **Name:** we recommend a name that describes the SIP endpoint.
- 4. For the parameter **User agent:**, enter "PolycomSoundStationIP.\*" (without quotes, make sure to include the period followed by the asterisk)
- 5. The parameter "**Priority:**" defaults to 100, no change is required.
- 6. Enable the profile by checking (enabling) the **Enable** option.

| SIP Phone Profiles                                                   |                                                                                      | NEW COPY DELETE BULK DELETE                                      |
|----------------------------------------------------------------------|--------------------------------------------------------------------------------------|------------------------------------------------------------------|
| Polycom SoundStation IP600                                           | 0                                                                                    | SAVE RESET CANCEL                                                |
| GENERAL                                                              |                                                                                      |                                                                  |
| Name:                                                                | Polycom SoundStation IP6000                                                          |                                                                  |
| User agent:                                                          | PolycomSoundStationIP.*                                                              |                                                                  |
| Priority:                                                            | 100                                                                                  |                                                                  |
| I Enable                                                             |                                                                                      |                                                                  |
| System parameters:                                                   | OptionsPing=0<br>SendEarlyMedia=0<br>MWI=none<br>1CodecAnswer=1<br>StripVideoCodec=0 |                                                                  |
| Custom parameters:                                                   | MWI=notify<br>FakeDeclineAsRedirect=1<br>XferFailureNotSupported=1                   |                                                                  |
|                                                                      |                                                                                      |                                                                  |
| Warning! Use ShoreTel's recommer<br>operation of telephone features. | ded SIP profile configurations to ensure                                             | optimal functionality. Improper customization may lead to faulty |

7. In the "Custom Parameters:" section, add the following entries:

MWI=notify FakeDeclineAsRedirect=1 XferFailureNotSupported=1

8. Click SAVE

#### Configure a Polycom SoundStation IP Phone as a SIP Extension

This section describes the steps required to configure a Polycom SoundStation IP Phone as SIP Extension on the ShoreTel system. This is accomplished from ShoreTel Connect Director.

- 1. Navigate to Administration > Users > Users
- 2. Click New, to create a new user
- 3. Define the First name: and Last name: Enter the appropriate user information
- 4. Define an **Extension:** ShoreTel Connect Director will automatically assign the next available extension number, but it can also be modified to any available extension number
- 5. Define the **License type:** and **Access license:** In our example, we chose "Extension and Mailbox", and "Connect Client" for Access license

| Users                            | NEW COPY DELETE                         | E EXPORT BULK DELETE BULK EDIT       |
|----------------------------------|-----------------------------------------|--------------------------------------|
| Extension 333: Sound Station     | IP6000 View Escalation Profile View Pro | ogrammable Buttons SAVE RESET CANCEL |
| GENERAL TELEPHON                 | Y VOICE MAIL ROUTING                    | MEMBERSHIP APPLICATIONS DNIS         |
| First name:                      | SoundStation                            |                                      |
| Last name:                       | IP6000                                  |                                      |
| Extension:                       | 333                                     | SHOW REFERENCES                      |
| Email address:                   | sip6000                                 | Edit System Directory record         |
| Client username:                 | SIP6000                                 |                                      |
| ✓ Include in System Dial by Name | directory                               |                                      |
| Make extension private           |                                         |                                      |
| DID Settings:                    | (not configured)                        | change settings                      |
| PSTN failover:                   | None 🗸                                  |                                      |
| Caller ID (overwrite DID):       |                                         | (e.g. +1 (408) 331-3300)             |
| License type:                    | Extension and Mailbox                   |                                      |
| Access license:                  | Connect Client                          |                                      |
| User group:                      | Executives Go to this                   | s user group                         |
| Site:                            | Headquarters 🗹 Go to this site          |                                      |
| Language:                        | English(US)                             |                                      |
| Primary phone port:              | IP phone: SIP-333-0131487542594644174   | change settings                      |

*NOTE:* If the "License type" is configured as "Extension-Only", then "Any IP Phone" cannot be selected, but instead must be set to "SoftSwitch".

- 6. Define a **SIP phone password:** There is no default SIP phone password configured, it is masked with the appearance that there is a default password, and must be defined by the ShoreTel Director Administrator. Make certain to type the password in both fields.
  - *NOTE:* Please note the "SIP phone password" configured for the user as it will be used later for the Polycom SoundStation IP Phones under the Line Identification configuration.

#### 7. Click SAVE

| Current port:<br>Jack #:<br>Mailbox server: | SIP-333-0131487542594644174                                                   | GO PRIMARY PHONE    |
|---------------------------------------------|-------------------------------------------------------------------------------|---------------------|
| Client password:                            | •••••     ••••     ••••     ••••     ••••     ••••     ••••     ••••     •••• | (6 - 26 characters) |
| SIP phone password:                         |                                                                               | (6 - 26 characters) |

# Polycom SoundStation IP Phones Configuration

The following steps detail the configuration process using the Polycom Web Configuration Utility for the Polycom SoundStation IP Phones to register as SIP extensions onto a ShoreTel Connect Onsite system.

- *NOTE:* The SoundStation IP Phones were powered up using the Ethernet LAN port, via an Ethernet cable, connected to a Power over Ethernet (PoE) switch. DHCP is enabled by default on the SoundStation IP Phones. A DHCP server was used for the network parameters, and then manually provisioned the minimum configuration parameters required for validation with the ShoreTel Connect Onsite system.
- To access the Polycom Web Configuration Utility, the phone's IP Address will be required. The IP Address on the phone can be found through the phone's user interface, press the following keys Menu > Status > Network > TCP/IP Parameters.
- 2. Access the Polycom Web Configuration Utility by entering the phone's IP Address in the web browser's address bar, then press the **Enter** key.
- 3. The Polycom Web Configuration Utility login screen will be displayed.

| <b>OVERATION</b> Polycom Web Configuration Utility |                                                  |  |  |
|----------------------------------------------------|--------------------------------------------------|--|--|
|                                                    |                                                  |  |  |
|                                                    |                                                  |  |  |
|                                                    | Welcome to Polycom Web Configuration Utility     |  |  |
|                                                    |                                                  |  |  |
|                                                    | Enter Login Information                          |  |  |
|                                                    | Login As <ul> <li>Admin</li> <li>User</li> </ul> |  |  |
|                                                    |                                                  |  |  |
|                                                    | Submit Reset                                     |  |  |
|                                                    |                                                  |  |  |
|                                                    |                                                  |  |  |

- 4. For the option Login As, select Admin.
- 5. Enter the Admin password. The default Admin password is 456.
- 6. Click the **Submit** button.

7. The Home screen will be displayed.

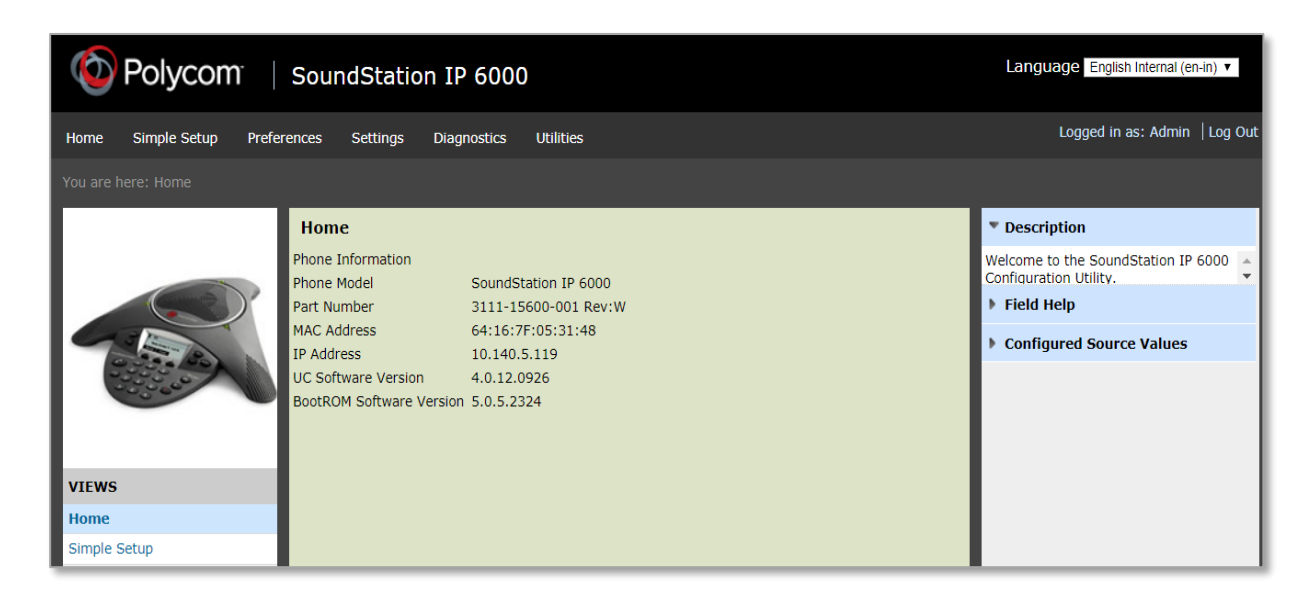

NOTE: We used the Web Configuration Utility method to configure the parameters on the Polycom SoundStation IP Phones. If your deployment involves provisioning more than 10 to 20 SoundStation IP Phones, Polycom recommends using configuration files hosted by a centralized server as the provisioning method

#### Configure the Date and Time parameters for the SoundStation IP Phones

This section describes the steps required to configure the Date and Time parameters on the Polycom SoundStation IP Phones.

1. Set the Date and Time by selecting **Preferences > Date & Time** from the menu bar.

| OPOlycom SoundStation IP 6000                                                                                                    |                                                                       |  |  |
|----------------------------------------------------------------------------------------------------|-----------------------------------------------------------------------|--|--|
| Home Simple Setup Preferences                                                                                                    | Settings Diagnostics Utilities                                        |  |  |
|                                                                                                    |                                                                       |  |  |
|                                                                                                    | Date & Time                                                           |  |  |
|                                                                                                    | Display Format                                                        |  |  |
| ( and the second second s | Time Format 12 AM/PM 🔻                                                |  |  |
|                                                                                                    | Date Format Monday, January 1 🔻                                       |  |  |
| 0 23 - BO                                                                                                    | Time Synchronization                                                  |  |  |
|                                                                                                    | Use TCP SNTP Server 🔘 Yes 💿 No                                        |  |  |
|                                                                                                    | TCP SNTP Server                                                       |  |  |
|                                                                                                    | SNTP Server north-america.pool.ntp.org                                |  |  |
| VIEWS                                                                                                    |                                                                       |  |  |
| Date & Time                                                                                                    | TCP Time Zone (GMT) Western Europe Time, London, Lisbon, Casablanca 🔻 |  |  |
| Ringtones                                                                                                    | Time Zone (GMT -8:00) Pacific Time (US & Canada)                      |  |  |
| Presence                                                                                                    | Daylight Savings                                                      |  |  |
| Additional Preferences                                                                                                    | Daylight Savings 💿 Enable 💦 Disable                                   |  |  |
|                                                                                                    | Fixed Day O Enable O Disable                                          |  |  |
|                                                                                                    | Start Date Second V Sunday V March V 02:00 V                          |  |  |
|                                                                                                    | End Date First V Sunday V November V 02:00 V                          |  |  |
|                                                                                                    |                                                                       |  |  |
|                                                                                                    |                                                                       |  |  |
|                                                                                                    |                                                                       |  |  |
|                                                                                                    | Cancel Reset to Default View Modifications Save                       |  |  |

- 2. Expand the headings by clicking on the "+" symbol next to **Display Format**, **Time Synchronization** and **Daylight Savings**.
- 3. The **Display Format** parameters were not modified from their default values.
- For the Time Synchronization parameters, select the SNTP Server where the phone will obtain its time. In our example, we selected the public time server northamerica.pool.ntp.org. Set the Time Zone parameter associated to the phones GMT offset location.
- 5. The **Daylight Savings** parameters were not modified from their default values configured for North America.
- 6. Click the **Save** button

#### Configure the Line parameters for the SoundStation IP Phones

This section describes the steps required to configure the Line parameters on the Polycom SoundStation IP Phones.

- 1. Set the Line parameters by selecting Settings > Lines on the menu bar.
- 2. Expand the headings by clicking on the "+" symbol next to **Identification**, **Outbound Proxy**, **Server 1**, and **Message Center**.

![](_page_16_Picture_5.jpeg)

3. Under the heading **Identification**, for **Display Name**, enter the desired display name (example: IP6000).

- Define the line Address, in our example we entered the ShoreTel users extension number (example: 333) provisioned earlier with the ShoreTel Connect Director, under Administration > Users.
- 5. Define the **Authentication User ID**, in our example we entered the ShoreTel users extension number (example: 333).
- 6. Define the **Authentication Password**, enter the "SIP phone password" provisioned earlier with the ShoreTel Connect Director, under Administration > Users.
- 7. Enter the desired **Label**, in our example we entered the ShoreTel users extension number (example: x333). The label is the text that will be displayed on the phone.
- Under the heading Outbound Proxy, for Address, enter the IP Address of the ShoreTel Proxy Server switch. In our example the ShoreTel Proxy switch IP Address is "10.140.5.113". The ShoreTel Proxy switch was provisioned earlier with the ShoreTel Connect Director, under Administration > System > Sites.
- 9. Define the Port, enter port number "5060".
- 10. Under the heading **Server 1**, for **Address**, enter the IP Address of the ShoreTel Proxy Server switch (same ShoreTel Proxy switch IP Address defined in Step 8).
- 11. Define the Port, enter port number "5060".
- 12. Under the heading Message Center, define the Subscription Address, in our example we entered "102". This is the Voice Mail Login extension provisioned in the ShoreTel Connect Director, and can be found under Administration > System > Dialing Plan > System Extensions.
- 13. Set the parameter Callback Mode to "Contact".
- 14. Define the **Callback Contact**, in our example we entered "102" (same extension defined in Step 12).

Now that the Message Center parameters are provisioned, SoundStation IP Phone users can access their voicemail messages when alerted by the message waiting indication on their phones.

15. Click the **Save** button.

#### Configure the Audio Codec Priority (Required only on the Polycom SoundStation IP7000)

The following steps detail additional configuration parameters required on the Polycom SoundStation IP7000 Phone for interoperability with the ShoreTel Connect Onsite system.

1. From the Polycom Web Configuration Utility, set the Audio Codec Priority by selecting **Settings > Audio Codec Priority** on the menu bar.

![](_page_18_Picture_4.jpeg)

- 2. Select the Codec "Siren22 (64kbps)" listed below the In use field.
- 3. Click on the left-pointing arrow, and the Codec will be displayed in the **Unused** field.

![](_page_19_Picture_1.jpeg)

4. Click the **Save** button.

The SoundStation IP Phone will be ready for use and successfully registered with your ShoreTel Connect Onsite system.

# Summary of Tests and Results

| N/S = Not Supported | N/T= Not Tested | N/A= Not Applicable |
|---------------------|-----------------|---------------------|
|---------------------|-----------------|---------------------|

| ID   | Result | Name                                                   | Description                                                                                                    | Notes |
|------|--------|--------------------------------------------------------|----------------------------------------------------------------------------------------------------|-------|
| 1.1  | PASS   | Device<br>initialization with<br>static IP address     | Verify successful startup and<br>initialization of the device up to<br>a READY/IDLE state using a<br>static IP address |       |
| 1.2  | PASS   | Device reset – idle<br>(for static<br>configurations)  | Verify successful re-<br>initialization of device after<br>power loss while device is idle                             |       |
| 1.3  | PASS   | Device<br>initialization with<br>DHCP                  | Verify successful startup and<br>initialization of the device up to<br>a READY/IDLE state using<br>DHCP                |       |
| 1.4  | PASS   | Device reset – idle<br>(for dynamic<br>configurations) | Verify successful re-<br>initialization of device after<br>power loss while device is idle                             |       |
| 1.5  | N/T    | Verify Diffserv<br>Code Point<br>support               | Verify the ability to set Diffserv<br>Code Point from SIP DUT<br>(device under test)                                   |       |
| 1.6  | PASS   | Verify Date and<br>Time Update<br>support              | Verify setting of Date and Time<br>Update on SIP DUT                                                                   |       |
| 1.7  | PASS   | Place call                                             | Verify successful call<br>placement with normal dialing<br>to a variety of terminating<br>phones                       |       |
| 1.8  | PASS   | Receive call                                           | Verify successful call<br>placement with normal dialing<br>to a variety of terminating<br>phones                       |       |
| 1.9  | PASS   | Place call - redial                                    | Verify successful call<br>placement using re-dial to SIP<br>Reference                                                  |       |
| 1.10 | PASS   | Place call – speed<br>dial                             | Verify successful call<br>placement using programmed<br>speed dial                                                     |       |

| ID   | Result | Name                                        | Description                                                                                                    | Notes |
|------|--------|---------------------------------------------|----------------------------------------------------------------------------------------------------|-------|
| 1.11 | PASS   | CODEC support<br>(DUT to ShoreTel<br>Phone) | Verify successful call<br>connection and audio path<br>using all supported CODECs<br>(G.711-Ulaw and G.729)                                      |       |
| 1.12 | PASS   | CODEC support<br>(DUT to SIP<br>reference)  | Verify successful call<br>connection and audio path<br>using all supported CODECs<br>(G.711-Ulaw and G.729)                                      |       |
| 1.13 | PASS   | CODEC<br>negotiation                        | Verify successful negotiation<br>between devices configured<br>with different default CODECs<br>(G.711-Ulaw and G.729)                           |       |
| 1.14 | PASS   | Hold DUT to SIP reference                   | Verify successful hold and resume of connected call                                                                                              |       |
| 1.15 | PASS   | Hold DUT to<br>ShoreTel                     | Verify successful hold and resume of connected call                                                                                              |       |
| 1.16 | PASS   | Forward                                     | Verify successful forwarding of incoming calls                                                                                                   |       |
| 1.17 | PASS   | Forward from SIP<br>DUT                     | Verify successful forwarding of incoming calls                                                                                                   |       |
| 1.18 | PASS   | Mute                                        | Verify device's mute function                                                                                                    |       |
| 1.19 | PASS   | Out-of-band<br>DTMF<br>Transmission         | Verify successful transmission<br>of out-of- band digits<br>(RFC2833) for calls placed to<br>and from the DUT with a<br>variety of other devices |       |
| 1.20 | PASS   | Missed call<br>notification                 | Verify that device notifies the user about missed calls                                                                                          |       |
| 1.21 | PASS   | Volume                                      | Verify the device's volume adjustment function                                                                                                   |       |

| ID   | Result | Name                                 | Description                                                                                                    | Notes |
|------|--------|--------------------------------------|----------------------------------------------------------------------------------------------------|-------|
| 2.1  | PASS   | Call waiting                         | Verify appropriate notification<br>and successful connection of<br>incoming call while busy with<br>another party |       |
| 2.2  | PASS   | Park                                 | Verify successful park and retrieval of connected call                                                            |       |
| 2.3  | PASS   | Extended forward                     | Verify extended call forwarding<br>options – busy forwarding, ring<br>no answer forwarding                        |       |
| 2.4  | PASS   | Extended forward<br>from SIP DUT     | Verify extended call forwarding<br>options – busy forwarding, ring<br>no answer forwarding                        |       |
| 2.5  | PASS   | Transfer – blind                     | Verify successful blind transfer of connected call                                                                |       |
| 2.6  | PASS   | Transfer –<br>monitored              | Verify successful monitored transfer of connected call                                                            |       |
| 2.7  | PASS   | Conference – ad<br>hoc               | Verify successful ad hoc conference of three parties                                                              |       |
| 2.8  | PASS   | Place call –<br>secondary line       | Verify successful call<br>placement using secondary<br>line                                                       |       |
| 2.9  | PASS   | Receive call –<br>secondary line     | Verify successful connection of<br>incoming call on secondary<br>line                                             |       |
| 2.10 | PASS   | Callback                             | Verify successful connection of<br>a call using the missed- call<br>callback feature of the device                |       |
| 2.11 | PASS   | Caller ID                            | Verify that Caller ID name and<br>number is sent and received<br>from SIP endpoint device                         |       |
| 2.12 | PASS   | SIP Device<br>Generates Busy<br>Tone | Verify that SIP DUT generates<br>busy tone when calling a busy<br>extension                                       |       |

| ID   | Result | Name                                            | Description                                                                                                    | Notes |
|------|--------|-------------------------------------------------|----------------------------------------------------------------------------------------------------|-------|
| 2.13 | PASS   | Initiate call to a<br>Hunt Group                | Initiate a call from DUT and<br>verify that calls route to the<br>proper Hunt Group and are<br>answered by an available hunt<br>group member with audio in<br>both directions using G.729<br>and G.711 codecs.                          |       |
| 2.14 | PASS   | Initiate call to a<br>Workgroup                 | Initiate a call from DUT and<br>verify that calls route to the<br>proper Workgroup and are<br>answered successfully by an<br>available workgroup agent with<br>audio in both directions using<br>G.729 and G.711 codecs.                |       |
| 2.15 | PASS   | Hunt Group<br>Member                            | Verify that incoming calls to a<br>hunt group can be answered<br>properly when DUT is a<br>member of the hunt group.                                                                                                    |       |
| 2.16 | PASS   | Workgroup Agent                                 | Verify that incoming calls to a<br>workgroup can be answered<br>properly when DUT is an<br>agent of the workgroup.                                                                                                    |       |
| 2.17 | PASS   | Call Forward –<br>"FindMe"                      | Verify that calls are forwarded<br>to DUT's "FindMe" destination.<br>Verify that DUT works properly<br>when it's a "FindMe"<br>destination                                                                                              |       |
| 2.18 | PASS   | ShoreTel<br>Converged<br>Conferencing<br>Server | Verify that calls are properly<br>forwarded to the ShoreTel<br>Converged Conferencing<br>Server and it properly accepts<br>the access code and you're<br>able to participate in the<br>conference.                                      |       |
| 2.19 | PASS   | Bridged Call<br>Appearance<br>(BCA) extension   | Verify that DUT can initiate<br>calls properly to a BCA<br>extension and the call is<br>presented to all of the phones<br>that have BCA configured.<br>Verify that the call can be<br>answered, placed on-hold and<br>then transferred. |       |

| ID   | Result | Name                                        | Description                                                              | Notes |
|------|--------|---------------------------------------------|--------------------------------------------------------------------------|-------|
| 2.20 | PASS   | Additional Phones<br>(Simulring)            | Verify that calls ring<br>simultaneously on DUT and<br>ShoreTel IP Phone |       |
| 2.21 | PASS   | Account Codes                               | Verify outbound calls when<br>Account Codes is enabled on<br>the system. |       |
| 2.22 | PASS   | Place call to an<br>International<br>Number | Verify an outbound call to the international number                      |       |
| 2.23 | PASS   | Place a private call using *67              | Verify private call from DUT using *67                                   |       |

# Conclusion

Polycom SoundStation IP Phones were successfully validated and approved with ShoreTel Connect ONSITE.

# **Additional Resources**

ShoreTel Connect ONSITE System Administration Guide

ShoreTel Connect ONSITE Planning and Installation Guide

Polycom SoundStation IP Phones

Polycom Technical Notifications

| Version | Date          | Contributor | Content           |
|---------|---------------|-------------|-------------------|
| 1.0     | December 2017 | J.Rodriguez | Original App Note |

# ShoreTel. Brilliantly simple business communications.

ShoreTel, Inc. (NASDAQ: SHOR) is a leading provider of brilliantly simple IP phone systems and unified communications solutions powering today's always-on workforce. Its flexible communications solutions for on-premises, cloud and hybrid environments eliminate complexity, reduce costs and improve productivity.

World Headquarters 960 Stewart Drive Sunnyvale, CA 94085 USA shoretel.com +1 (800) 425-9385 Toll Free +1 (408) 331-3300 Tel +1 (408) 331-3333 Fax EMEA Inspired Easthampstead Road Bracknell, RG12 1YQ +44 (0) 1344 208800 Tel APAC 8 Temasek Boulevard#41-03 Suntec Tower 3 Singapore 038988 +65 6517 0800 Tel

Copyright © 2015 ShoreTel. All rights reserved. The ShoreTel logo and ShoreTel are registered trademarks of ShoreTel, Inc. in the United States and/or other countries. All other copyrights and trademarks herein are the property of their respective owners. Specifications are subject to change without notice.